## Databend Cloud 使用手册

## 1、开通账号

您可以在阿里云市场免费开通 Databend Cloud。开通步骤如下:

- ① 打开<u>阿里云市场</u>,并搜索关键字 databend cloud。
- ② 找到「云原生数据仓库 Databend Cloud 后」,点击「立即开通」。

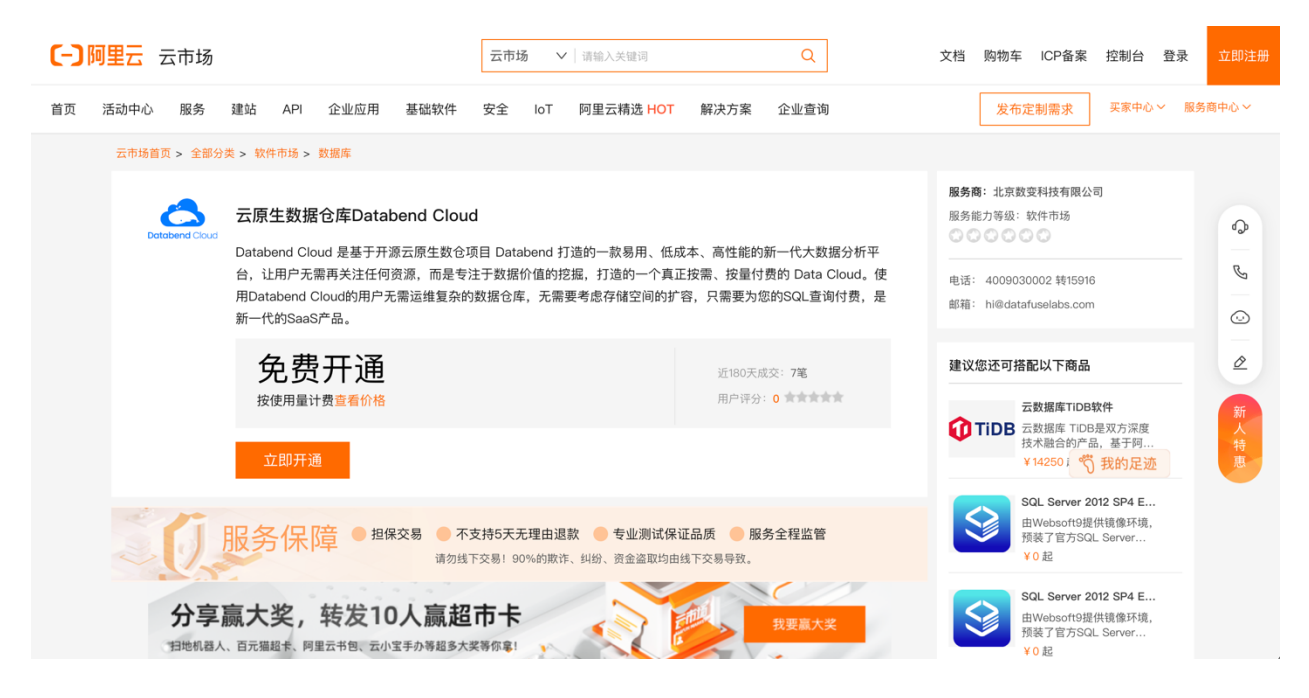

## ③ 选择同意相关协议, 然后点击「开通」。

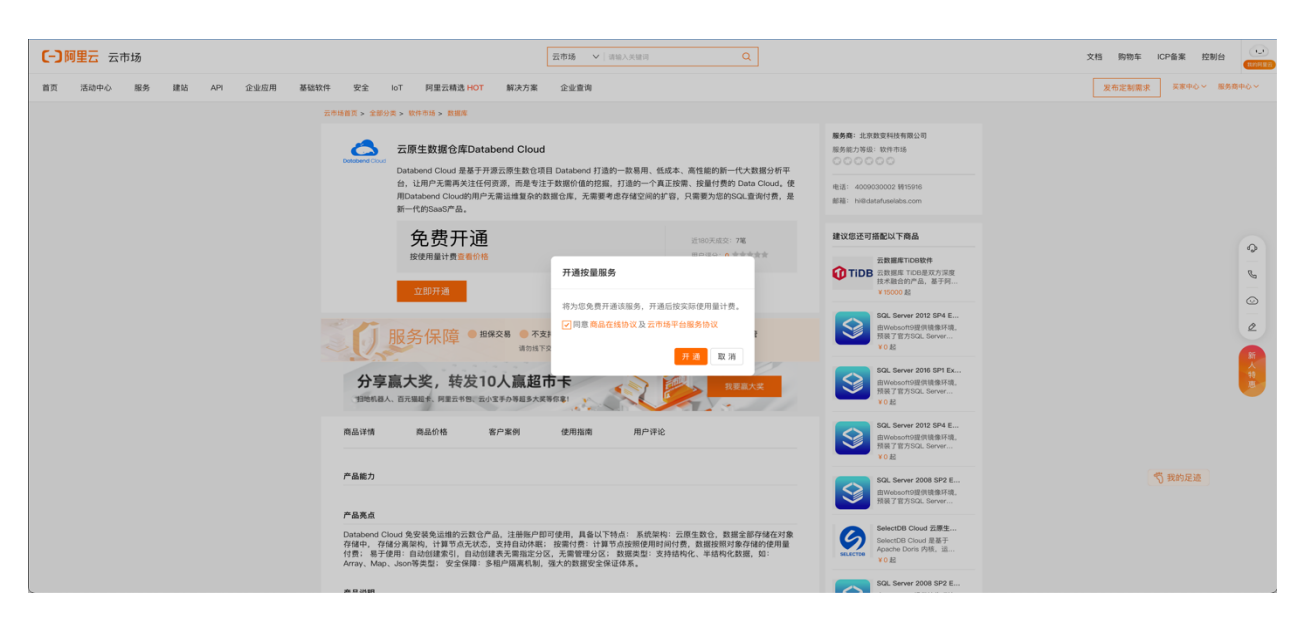

## ④点击「确定」。

| 任期     工作時     工作時     Q                                                                                                    | 文档 购物车 ICP备案 控制台                                                                                                    |
|----------------------------------------------------------------------------------------------------|----------------------------------------------------------------------------------------------------|
| 首页 活动中心 服务 建结 API 企业后用 基础软件 安全 IoT 阿里云稀选 HOT 解决方案 企业查询                                                                                                    | 发布定制需求 英康中心 服务商中心 >                                                                                                    |
| 元市场徽页 > 全部分类 > 软件市场 > 数据库                                                                                                    |                                                                                                    |
| 五原生鉄度合体Databend Cloud<br>Databend Cloud 日本日本日本日本日本日本日本日本日本日本日本日本日本日本日本日本日本日本日本                                                                                                    | 1: 北京教史科技有限公司<br>力得感: 软件市场<br>〇 〇 〇 〇                                                                                                    |
| Gallandews Classifier Ling Activity Ling Ling Activity Ling Ling Activity Ling Activity Ling Activi | 40000030002 MI15916<br>Nill datafuelates.com                                                                                                    |
| 免费开通 2007.02 76 100                                                                                                    | 8还可搭配以下商品                                                                                                    |
|                                                                                                    | 武和県市Trobit 「DB Enter Trobitが完成 北市総計が出 老子科 11000 日本11000日 日本11000日 マート マート マー ア マー マート マー マー マー マー マー |
| 約-55分钟局开通完成,可能已放给食者<br>服务保障 ● 数级交易 ● <b>不变的</b> 天<br>动始于交易1:1                                                                                                    | 50. Server 2012 SP4 E<br>950. Server 2012 SP4 E<br>910 E SP7 2012 SP4 F<br>10 E                                                                                                    |
| 分享赢大奖,转发10人赢超市卡<br>198688人 BX886 #82096 (802098885X8988)                                                                                                    | SGL Server 2016 SPI Ex     사업       WWebcachtlift Ridg SHR,<br>WORD     Non-       YO &     Non-                                                                                                    |
| 周显详细 周显的地 客户案例 使用指南 用户评论                                                                                                    | SGL Server 2012 SP4 E<br>Networknotling III Staff, III<br>NET FT/SIOL Server<br>V 0 80                                                                                                    |
| - ARA                                                                                                    | 50.5ever 2005 592 E<br>图webcortell使我最升级。<br>我能下是7553L Sever                                                                                                    |
| Databardi Clusid 爱望像急速增加正数的中点。 注意相关中的时候用,直起口下将点:系统型将: 完成生物合,数据全部存储在对象<br>作用。 电子使用: 网络加强电子》 自动加速电子用面容化, 是 用 电子 化 电子 化 电子 化 电子 化 电子 化 电子 化 电子 化 电子                                                                                                    | SelectB Cloud 莊慶生<br>SelectB Cloud 莊慶士<br>Apache Dora 內原、道<br>Y 0 般                                                                                                    |
| ABAR                                                                                                    | SQL Server 2008 SP2 E                                                                                                    |

⑤ 在「阿里云管控中心」 > 「云市场」 > 「已购买的服务」找到 Databend Cloud。

| ≡    | <b>C-D</b> 阿里云   | ✿ 工作台                                 | Q 授索                                 | 费用 IC             | CP 备案 企业 支持 工单 | & ⊵ ⊥ | 「 〇 〇 简体       | aliyun17026<br>主账号 |
|------|------------------|---------------------------------------|--------------------------------------|-------------------|----------------|-------|----------------|--------------------|
| 云市   | ð                | 已购买的服务                                |                                      |                   |                |       |                |                    |
| e    | 鸟买的服务            | 分享赢大奖,                                | 传发10人赢超市卡 扫地机器人、百元强度                 | 卡、阿里云书包、云小宝手办等超多: | 大奖等你拿!         |       | 我要赢大奖          |                    |
| 订机   | 单列表              |                                       | 您购买的云娜生数据仓库Databend Cloud尚未填写评价,立即评价 |                   |                |       |                |                    |
| 未3   | 友付订单<br>2005-000 | 商品名称 > 请输入                            | Q                                    |                   |                |       |                |                    |
| Priv | vateOffer管理      | 商品                                    | 商品类型(全部) 🗸                           | 状态(已开通) 🗸         | 到期时间(全部) 🗸     |       | 操作             |                    |
| 退非   | 次管理              | 云原生数据仓库Databend Cloud<br>设置条注         | 应用软件                                 | 已开通               |                |       |                | 关闭   详情            |
| 发现   | <b>東管理</b>       | 现物,二面件助现合在Databased Olaud             |                                      |                   |                |       |                |                    |
| 优别   | 惠券管理             | 成悟·云原主致語它库Databend Cloud<br>付费方式:按量付费 | 北京数变科技有限公司                           | 😶 联系我们            |                |       |                | 使用指南 免登            |
| 合同   | 司管理              | 创建时间: 2023-02-08<br>实例ID: 68899128    |                                      |                   |                |       |                |                    |
| 我自   | 的关注              |                                       |                                      |                   |                |       |                | Bill Details       |
| ▼ AP | I Center         |                                       |                                      |                   |                | 共有    | 有1条,每页显示:10条 。 | < < <b>1</b> > »   |
| A    | PI Tools         |                                       |                                      |                   |                |       |                |                    |

⑥ 点击「免登」进入账号关联页面,选择「创建新的 Databend Cloud 帐号」并输入自己的邮箱后点击「发送」。

| Ø                                                                   |  |  |  |  |
|---------------------------------------------------------------------|--|--|--|--|
| 关联 Databend Cloud 账号                                                |  |  |  |  |
| 您需要关联一个 Databend Cloud 平台账号<br>关联账户后,你可以使用该账号直接通过 Databend Cloud 登入 |  |  |  |  |
| <b>绑定当前已登入账号</b><br>当前未登入账号,你可以尝试 登入 后再进行关联                         |  |  |  |  |
| 创建新的 Databend Cloud 账号<br>我们将会向您的邮箱发送注册连接,注册成功后将自动关联当前组织            |  |  |  |  |
| 🖾 Email Address                                                     |  |  |  |  |
|                                                                     |  |  |  |  |
| 发送                                                                  |  |  |  |  |

- ⑦ 收到注册邮件后,点击注册链接。
- ⑧ 填写注册信息。
- ⑨ 注册并完成绑定后,在阿里云后台点击「免登」可以自动连接到 Databend Cloud 平台。
- 2、账户开通完成后, Databend Cloud 云平台使用手册请点击:

https://docs.databend.cn/